# Aplikacja Solis Cloud

Jak założyć konto?

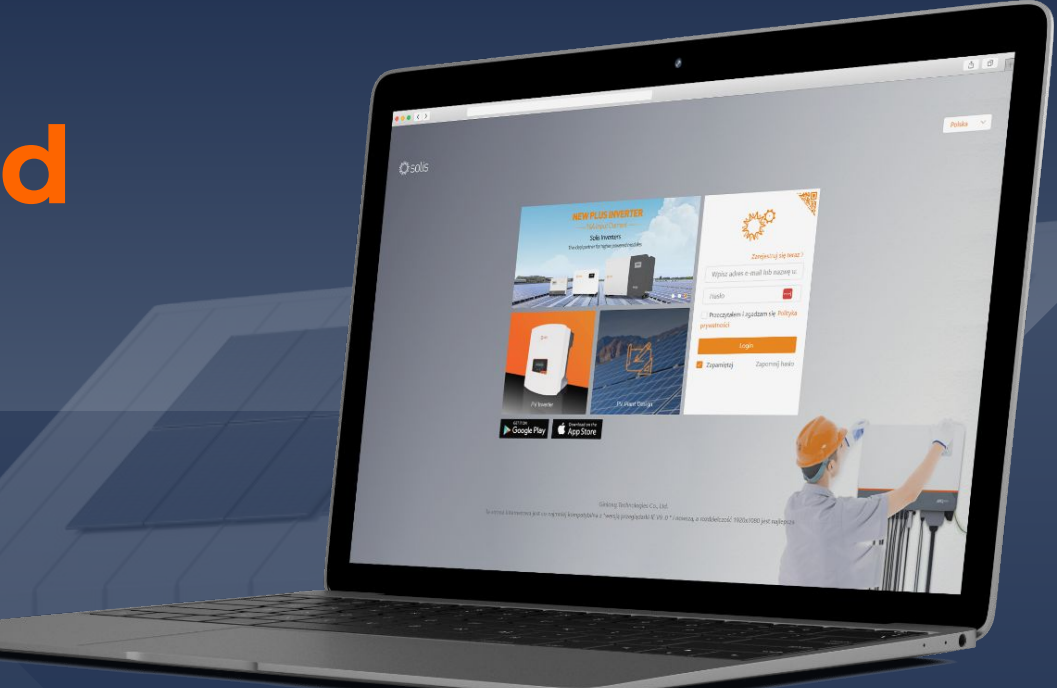

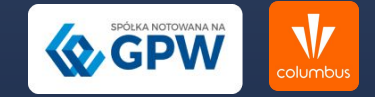

## Otwórz przeglądarkę internetową i wejdź na stronę <u>https://www.soliscloud.com.</u>

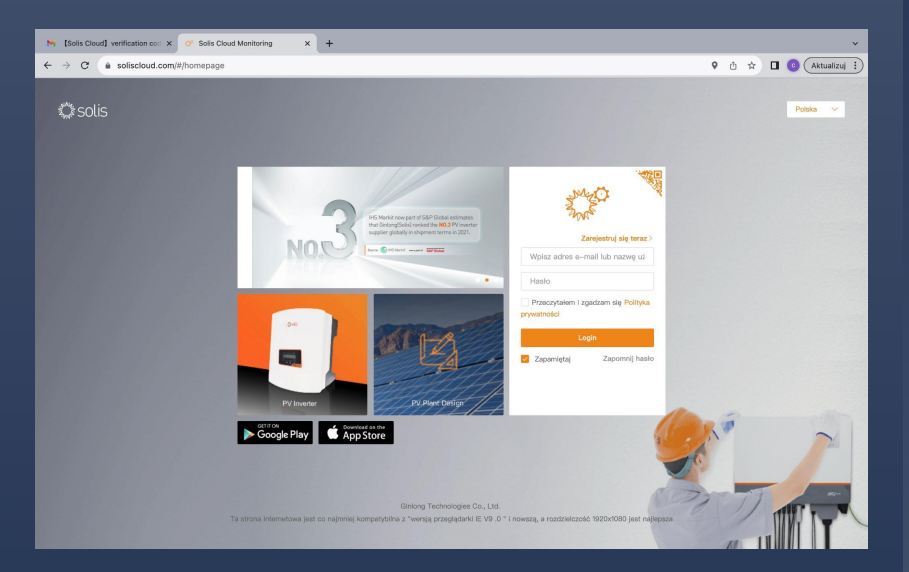

#### 2. Kliknij na przycisk **"Zarejestruj się teraz"** i wybierz opcję **"Zarejestruj właściciela"**

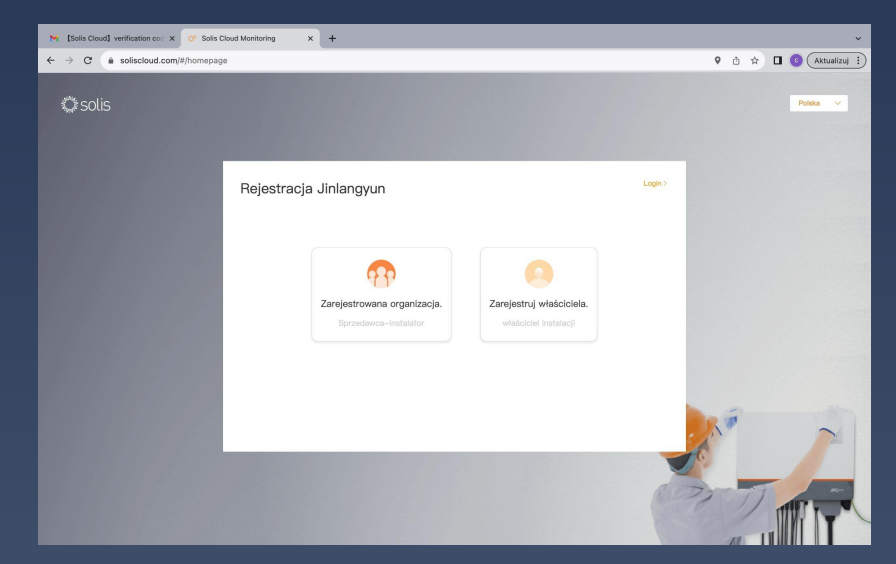

#### 3. Wprowadź swój adres e-mail,

najlepiej **ten sam, który używałeś w aplikacji Solis Home.** Jeśli masz trudności ze znalezieniem adresu, możesz go odnaleźć na umowie z Columbus

| M [Solis Cloud] verification co: X 🔗 Solis Cloud Monitoring X + |                                                 |         | ~               |
|-----------------------------------------------------------------|-------------------------------------------------|---------|-----------------|
| ← → C ⓐ soliscloud.com/#/homepage                               |                                                 | 9 ā \$  | 🛛 💿 🗛 ktualizuj |
| Zarejestruj właścio                                             | iela.                                           | Login > |                 |
| * Email                                                         | columbus testy@gmail.com                        |         |                 |
| * Vcode                                                         | Proszę wpisać kod we Uzyskaj kod weryfikacyjny  |         |                 |
| * Nazwa użytkownika                                             | Wprowadź nazwę użytkownika                      |         |                 |
| * Hasło                                                         | Proszę wprowadzić hasło                         |         |                 |
|                                                                 | Siła hasła:                                     |         |                 |
| * Potwierdž hasło                                               | Wprowadź hasło ponownie 🗠                       |         |                 |
| * Strefa czasowa                                                | (UTC+02:00) Amman                               |         |                 |
| Czas letni                                                      |                                                 |         | - 10-           |
|                                                                 | Przeczytałem i zgadzam się Polityka prywatności | - 11 -  |                 |
|                                                                 | Zarejestruj                                     | 0       |                 |
|                                                                 |                                                 |         |                 |
|                                                                 |                                                 |         |                 |
|                                                                 |                                                 | 111 - 1 |                 |

#### 4. Kliknij przycisk **"Uzyskaj kod weryfikacyjny".** Kod otrzymasz na podany adres e-mail. Wprowadź go w polu **"Vcode".**

| M [S | olis Clou | d] verification co: X 🔗 Solis Cloud Monitoring X +                                                                |    |      |      |        | ~             |
|------|-----------|----------------------------------------------------------------------------------------------------|----|------|------|--------|---------------|
| ÷ →  | С         | soliscloud.com/#/homepage                                                                                         | 9  | ů    | \$   |        | () Aktualizuj |
|      |           | Solis Cloud <monitor@email.soliscloud.com><br/>do mnie</monitor@email.soliscloud.com>                             |    |      |      |        | 09:45         |
|      |           | 🛪 angielski 🔹 🗲 polski 👻 Przetłumacz wiadomość                                                                    |    |      |      |        | Wyłącz dla na |
|      |           | [Solis Cloud] verification code <b>573830</b> (Please complete the operation in 30 minutes), thanks for using Gir | Lo | ng r | noni | itorii | ng platform。  |
|      |           | G Odpowiedz A Przekaż dalej                                                                                       |    |      |      |        |               |
|      | L         | iczba wiadomości usuniętych z tego wątku: 7. Wyświetl wiadomości lub usuń je na zawsze.                           |    |      |      |        |               |
|      |           |                                                                                                    |    |      |      |        |               |

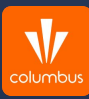

#### 5. Uzupełnij swoje dane

takie jak imię, nazwisko, hasło oraz wybierz strefę czasową -(UTC+01:00) Europe/Brussels i aktywuj czas letni. Nie zapomnij również zaakceptować politykę prywatności. Następnie kliknij przycisk **"Zarejestruj"** 

|                                                                                                    | ~      |
|----------------------------------------------------------------------------------------------------|--------|
| Zarejestruj właściciela.                                                                                                    | izuj 🕄 |
| Zarejestruj właściciela.                                                                                                    |        |
| * Email outrubus tety digma la com<br>* Voods 673830 66<br>* Nazva skystownik Calumbus Test<br>* Istato • • • • • • • • • • • • • • • • • • • |        |
| * Vooda 57330 dea<br>* Nazwa užytkownika Columbus Test<br>* Hasko ······· ··· ··· ··· ··· ··· ··· ··· ·                                       |        |
| * Naova utyticomika<br>* Naova utyticomika<br>* Hando<br>Sile hadis:                                                                          |        |
| *Habb - Site @                                                                                                    |        |
| Sila hada: 🚥 🚥 🔤 Sila 🖗                                                                                                    |        |
|                                                                                                    |        |
| * Potwierdz hado                                                                                                    |        |
| * Strefa czasowa (UTC+0100/Europe/Brussels 🧹                                                                                                  |        |
| Czas lołni 🕐                                                                                                    | 7      |
| Zarejestruj                                                                                                    | 8      |
|                                                                                                    |        |

6. Dodaj swoją instalację. Kliknij **"Dodać elektrownię"** w prawym górnym rogu panelu. Jeśli masz więcej niż jeden falownik, dodaj tyle elektrowni, ile jest falowników.

| M | [Solis Cloud] verification cod X | Or Solis Cloud Monitoring X +                             |                                |                          | -                              |  |  |
|---|----------------------------------|-----------------------------------------------------------|--------------------------------|--------------------------|--------------------------------|--|--|
| - | C 🔒 soliscloud.com               | /#/homepage                                               |                                |                          | 9 🖞 🖈 🔲 🌀 🗛 🕯 Aktualizuj 🗄     |  |  |
| ¢ | solis                            |                                                           |                                | 🖾 Duży ekran 💬 Info      | Pomoc 🗈 🕐 Columbus Test 👻      |  |  |
|   | Przegląd                         | Zestawienie/przegląd elektro                              | wni C                          |                          | Dodać elektrownię              |  |  |
| B | Zestawienie/przeglą              | 🜈 Obecna moc                                              | Przychód dzienny               | Miesięczny przychód      | Sozywotnia wydajność           |  |  |
| 9 | Omówienie urządzenia             | 0 w                                                       | 0 kWh                          | 0 kWh                    | 0 kWh                          |  |  |
| ŭ |                                  | Zalnstalowana pojemność : OkWp                            | Dzienny przychód : 0USD        | Miesięczny dochód : 0USD | Dochód przez całe życle : 0USD |  |  |
| ⊳ |                                  |                                                           |                                |                          |                                |  |  |
| 8 |                                  | Lista elektrowni Wyszukaj nazeę / odres Wyszukaj i Etport |                                |                          |                                |  |  |
|   |                                  | 2ywotność(0)                                              |                                |                          |                                |  |  |
|   |                                  | Status Nazwa<br>elektrowni                                | Właściciel    Przychód dzienny | ożywotnia<br>ydajność    | becna moc 🗘 Za po Obsługa 💿    |  |  |
|   |                                  |                                                           |                                |                          |                                |  |  |
|   |                                  |                                                           |                                |                          |                                |  |  |
|   |                                  |                                                           | . 66                           | 0 17                     |                                |  |  |
|   |                                  |                                                           |                                |                          |                                |  |  |
| F |                                  |                                                           |                                | *                        |                                |  |  |
|   |                                  |                                                           | Dodač ele                      | ktrownią                 |                                |  |  |
|   |                                  |                                                           |                                |                          |                                |  |  |

#### 7. Teraz podaj nazwę swojej elektrowni.

Pamiętaj, aby nazwa była zgodna z podaną w umowie, aby można było ją wyszukać, po wpisaniu imienia i nazwiska.

8. W polu "Typ stacji" wybierz **"inwestycja** własna właściciela".

9. Wpisz **moc znamionową swojej instalacji.** Pamiętaj, by zamiast przecinka użyć kropki.

11. W polu **"adres zakładu"** wpisz pełny adres Twojej instalacji fotowoltaicznej.

12. Jako strefę czasową ponownie wybierz (UTC+01:00)Europe/Brussels zaznacz czas letni i jako walutę - polski złoty / PLN. 10. Kliknij w pole "Obszar" - pojawi się mapa. wpisz pełny adres instalacji i wybierz odpowiednią pozycję z proponowanych. Kliknij "Potwierdź".

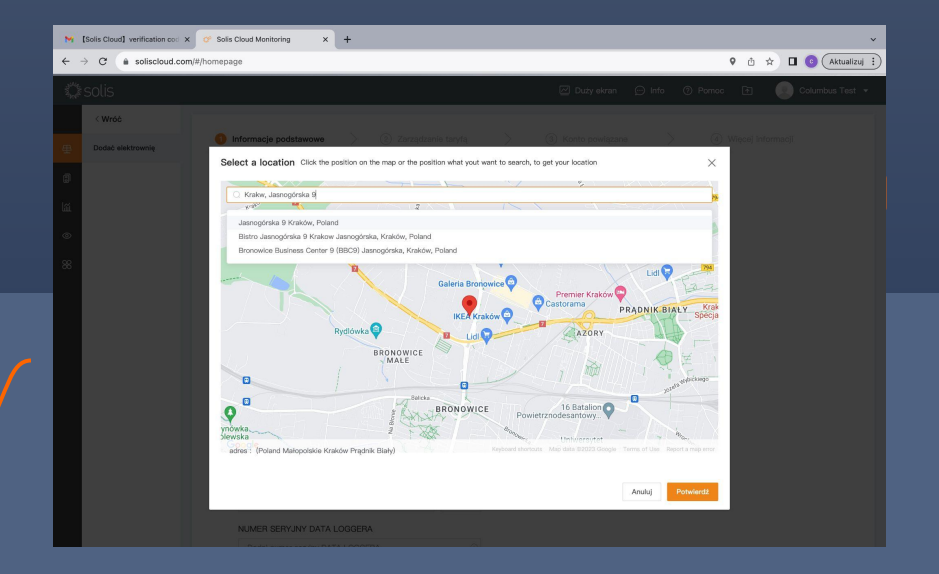

13. Kolejny ważny krok to dodanie kodu organizacji. Kliknij przycisk "Znajdź" i wpisz kod 8626F4 i potwierdź. Dzięki kodowi organizacji, możemy błyskawicznie zlokalizować Twoją instalację w Solis Cloud i w razie potrzeby udzielić Ci wsparcia.

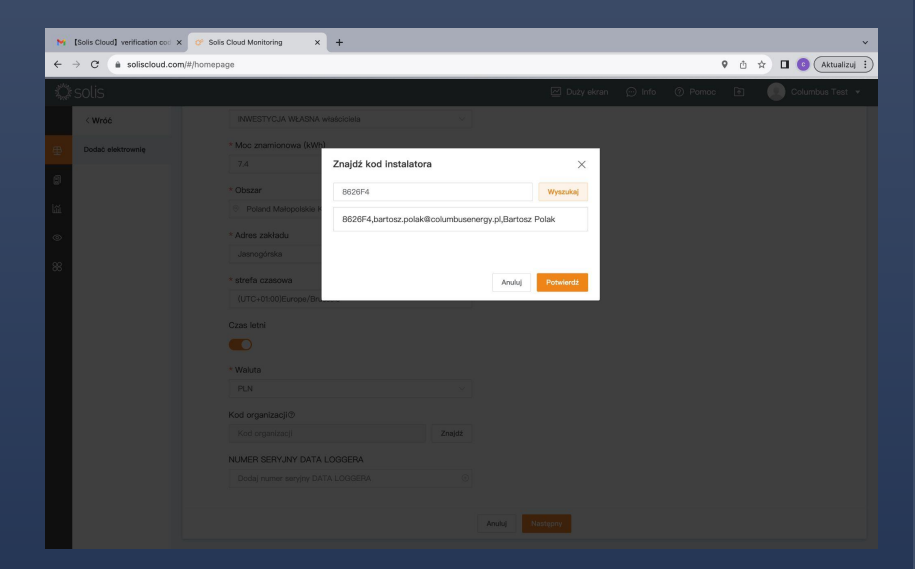

### 14. Aby urządzenia, które posiadasz zostały wczytane, wpisz numer seryjny Twojego modułu wifi.

Moduł WiFi producenta Solis to srebrne urządzenie z antenką, przymocowane od dołu falownika. Na nim znajduje się mała naklejka z kodem kreskowym i numerem SN:, który zwyczajowo zaczyna się od cyfry "4…" "7…", "5A, "7A" itp. Zatwierdź, klikając przycisk "Następny".

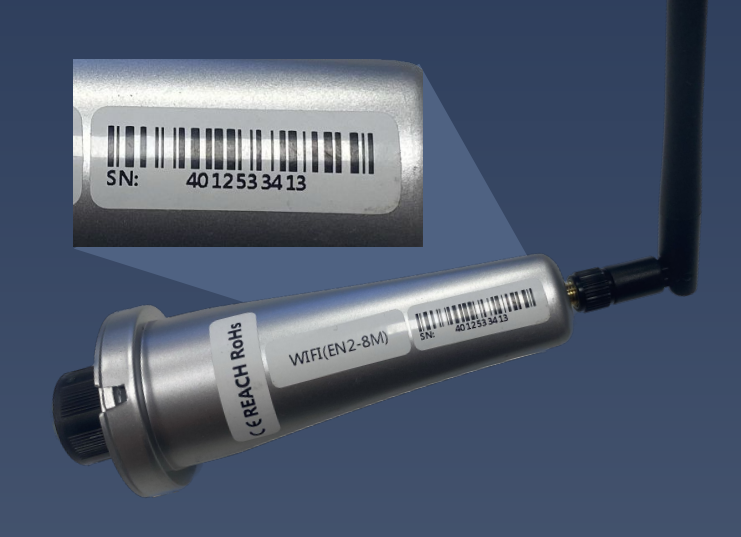

#### 15. W kolejnym kroku **"Zarządzanie taryfą"** w polu "taryfy energia elektryczna" wpisz orientacyjną cenę za 1 kWh (np. 0.78 zł).

Dzięki temu, będziesz wiedział, **jakie oszczędności** generuje Twoja instalacja.

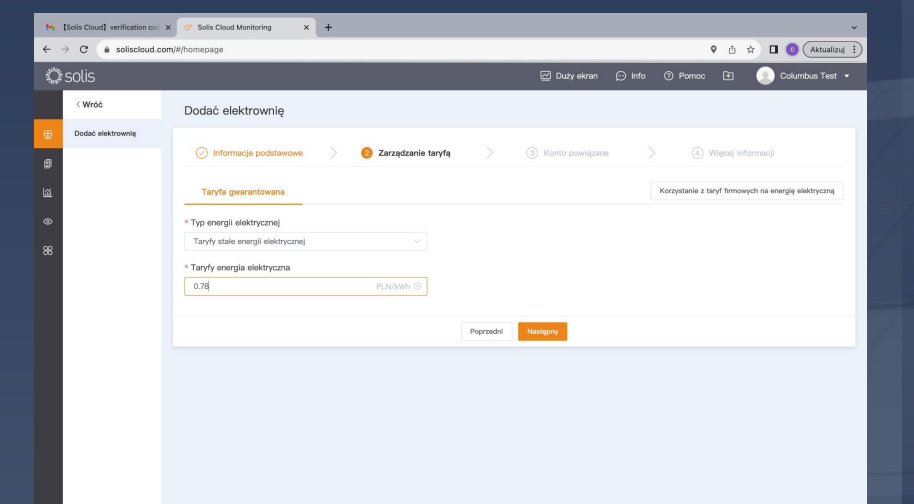

16. Klikaj przycisk **"Następny"**, aż dojdziesz do ostatniego kroku, gdzie należy kliknąć **"Dodaj** zakład".

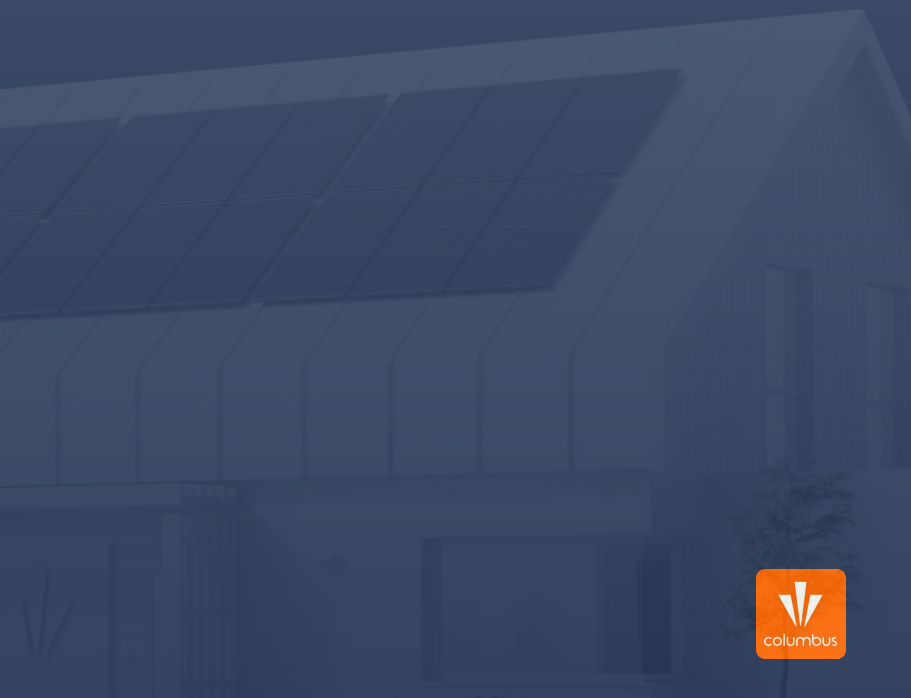

### Gratulacje!

#### Twoje konto zostało poprawnie utworzone, a instalacja dodana do systemu.

Poczekaj kilka godzin na synchronizację urządzeń i pierwsze odczyty uzysków. Historyczne dane uzysków znajdziesz w zakładce "Urządzenie" po kliknięciu w numer inwertera.

Uwaga: Jeśli nie przeprowadziłeś migracji danych między kwietniem a lipcem 2023 r., możesz napotkać trudności z dostępem do historycznych danych na temat uzysków lub czas ich wczytywania może być wydłużony. W przypadku problemów, skontaktuj się z producentem falowników, firmą Solis.

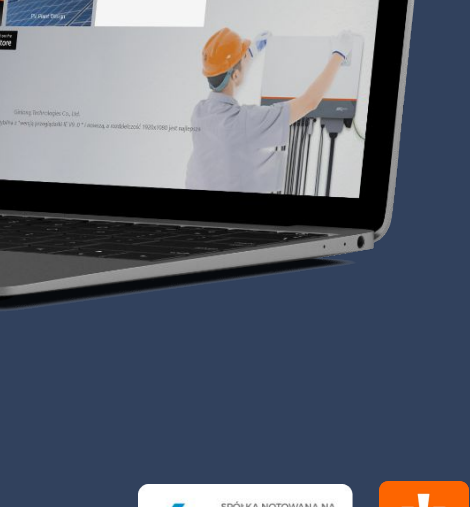

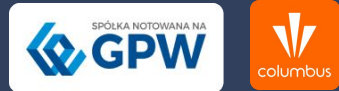